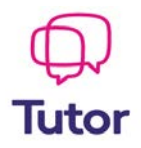

# JAK SE POHYBOVAT VE TŘÍDĚ

# aneb co vše Vám rozhraní GC nabízí

V předchozím manuálu jsme si ukázali, jak se do kurzu zapsat. Nyní si ukážeme, jak se do rozhraní přihlásit a předvedeme si, co vše toto rozhraní nabízí.

Výuka probíhá ve dvou aplikacích - Google Classroom a Meet či Hangouts.

V GC si můžete otevřít soubory, napsat test, dopisovat si se spolužáky a to i mimo dobu výuky (podobně jako na sociální síti). V Meet, nebo Hangouts, pak probíhá přímo výuka (podobně jako ve skype).

## 1. Jak se dostat do GC

Do Vaší třídy vstoupíte přes aplikace Googlu

1.1. Přihlašte se do Gmailu

1.2. Rozklikněte "tečky" a najeďte na Google Classroom (bývá úplně dole)

| = M Gmail                           | Q Hledat v poště                           |                                                    | _                                                                       | 🗭 III 💧                                                |
|-------------------------------------|--------------------------------------------|----------------------------------------------------|-------------------------------------------------------------------------|--------------------------------------------------------|
| Nová zpráva                         | □- C :                                     | 1-2                                                | z 2 < > 📷 -                                                             | \$ 33                                                  |
| Doručená pošta                      | Primární                                   | Sociální sítě                                      | Promoakce                                                               | Ø                                                      |
| ★ S hvězdičkou                      | 🔲 🚖 Classroom Admin (Uč                    | . Pozvánka do kurzu: "ź                            | 2019-OSMC1K1I"                                                          | 13:24                                                  |
| Odložené                            | 🔲 🚖 Classroom Admin (Uč                    | . Pozvánka do kurzu: "(                            | ONLINE KURZ                                                             | 26. 8.                                                 |
| ž                                   | Používá se 0 GB (0 %) z 15 GB<br>Spravovat | Podmínky · Ochrana soukromí ·<br>Programové zásady | Poslední aktivita účtu<br>m<br>Momentálně používán na 1<br>místě · Podr | u: před 0<br>linutami +<br>I <b>dalším</b><br>robnosti |
| Zadne nedavne chaty<br>Zahájit nový |                                            |                                                    |                                                                         |                                                        |
| • <b>Φ</b>                          |                                            |                                                    |                                                                         | >                                                      |

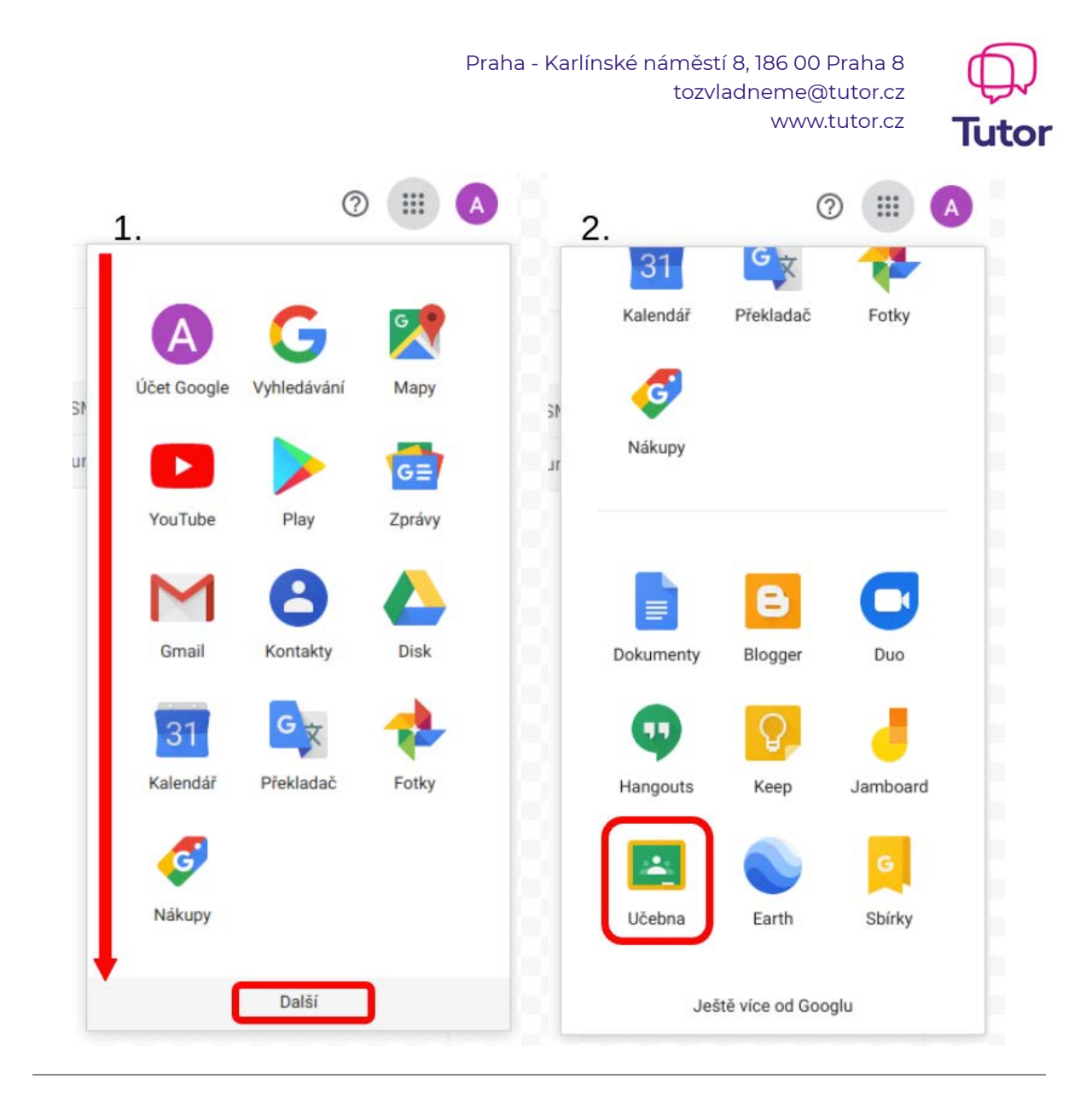

1.3. Po přesměrování do učeben si vyberte tu Vaší (pokud máte jen jeden kurz, bude se Vám zobrazovat pouze jedna)

| ≡ Učebna <mark>Google</mark> | + 111 | A |
|------------------------------|-------|---|
|                              |       |   |
|                              |       |   |
| Classroom Admin              |       |   |
| lutor                        |       |   |
|                              |       |   |
|                              |       |   |
|                              |       |   |
|                              |       |   |
|                              |       |   |
| 2                            |       |   |
| Ŋ                            |       |   |

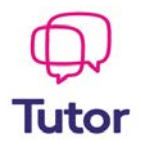

#### 2. Stream

Záložka Stream funguje podobně jako sociální sítě. Nalezneme zde timeline, kde si můžete sdílet zajímavé články a odkazy se studenty a lektorem. Také Vám zde lektor může psát shrnutí učiva a pod.

| 2019-OSMC                                                                         | 1K1I                                                          |                                            |
|-----------------------------------------------------------------------------------|---------------------------------------------------------------|--------------------------------------------|
| Nadcházející<br>Hurá, žádné úlohy s brzkým<br>termínem odevzdáni?<br>Zobrazit vše | Sdílejte novihly vrámci vašeho kuzu                           | Timeline                                   |
| Domácí<br>úkoly, testy<br>a jiné                                                  | 🛯 🤌 🖪 🖘 Zde můžete sdílet soubo<br>odkazy a jiné se všemi spo | ory,<br>Iužáky <sup>Zrušit</sup> Příspěvek |
| deadlines                                                                         | Tady si můžete zobrazit novinky v kurzu a spo                 | jit se s lidmi v kurzu                     |

## 3. Práce v kurzu

V záložce "Práce v kurzu" uvidíte Vaše studijní materiály, testy a domácí úkoly.

| Stream Práce v kurzu Lidé               |                         |
|-----------------------------------------|-------------------------|
| Zobrazit vaši práci Kalendáře Google    | 🛅 Složka kurzu na Disku |
| 5 LITERÁRNÍ HISTORIE A LITERÁRNÍ TEORIE | Přidáno 25.7.           |
| 4 CHARAKTER TEXTU A JEHO VÝSTAVBA       | Přidáno 25.7.           |
| 3 POROZUMĚNÍ TEXTU                      | Přidáno 25.7.           |
| 2 SLOVO, VĚTA, SOUVĚTÍ                  | Přidáno 25.7.           |
| 1 PRAVIDLA ČESKÉHO PRAVOPISU            | Přidáno 25.7.           |
| Úvodní test                             | Bez termínu dokončení   |
| Pracovní sešit                          | Přidáno 19.7.           |

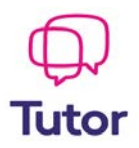

#### 4. Meet

4.1. Ve chvíli, kdy se učitel přihlásí a spustí hodinu Vám na Váš gmail přijde pozvánka. Email si otevřete

| = M Gmail                           | Q Hledat v poště                                             | -               | ⑦ Ⅲ                                          | A  |
|-------------------------------------|--------------------------------------------------------------|-----------------|----------------------------------------------|----|
|                                     | □ - C : 1-3 z 3                                              | < >             | <b>.</b>                                     | 31 |
| Doručená pošta 1                    | 📮 Primàrní 👫 Sociální sitě 🎈                                 | Promoakc        | e                                            | 8  |
| * S hvězdičkou                      | 🗌 🏫 Classroom Admin (vi. 🛛 Právě se děje: Classroom          | n Admin vás     | 14:39                                        | 0  |
| Odložené                            | 🗌 🏠 Classroom Admin (Uč. Pozvánka do kurzu: "2019            | 9-0SMC1K1I"     | 13:24                                        |    |
|                                     | 🗌 🏫 Classroom Admin (Uč. Pozvánka do kurzu: "ONL             | INE KURZ        | 26. 8.                                       | +  |
| Žádné nedávné chaty<br>Zahájit nový | Podmínky · Ochrana soukromí ·<br>Spravovat Programové zásady | Poslední aktivi | ita účtu: před 20<br>minutami<br>Podrobnosti |    |

#### 4.2. Připojte se ke schůzce

Právě se děje: Classroom Admin vás zve na videohovor Doručená pošta × Classroom Admin (via Hangouts Meet) «meetings-noreply@google.com» komu: mně \* Classroom Admin vás zve, abyste se připojili k videohovoru, který právě probíhá PŘIPOJIT SE KE SCHŮZCE meet.google.com/nve-uwpj-acs Připojení po telefonu: (US) +1 316-536-0976. Kód PIN: 604 808 792#

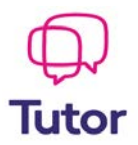

#### 4.3. Povolte aplikaci přístup ke kameře a mikrofonu

| Web meet.google.com chce |                                                                                                    |
|--------------------------|----------------------------------------------------------------------------------------------------|
| Používat mikrofon        |                                                                                                    |
| Používat fotoaparát      |                                                                                                    |
| Povolit Blokovat         | :                                                                                                    |
|                          | Kamera se spouští                                                                                                    |
|                          |                                                                                                    |
|                          | Povolte službě Meet používat vaši kameru a mikrofon                                                                                                    |
|                          | Služba Meet potřebuje přístup ke kameře a mikrofonu, aby vás ostatní účastníci<br>hovoru viděli a slyšeli. Toto oprávnění budete muset potvrdit, kdykoli použijete nový<br>počítač nebo prohlížeč. |
|                          | Jsta v konferenční místnosti?<br>Spílet obrazovku                                                                                                    |

#### 4.4. Připojte se ke schůzce

| :                                                                        |
|--------------------------------------------------------------------------|
|                                                                          |
| × ×                                                                      |
| Jste připraveni se připojit?                                             |
| Této schůzky se účastní Classroom Admin           PŘIPOJIT SE KE SCHŮZCE |
| Jste v konferenční místnosti?<br>SDÍLET OBRAZOVKU                        |

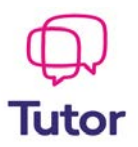

#### 4.5. S lektorem i spolužáky můžete komunikovat jako ve skutečné třídě

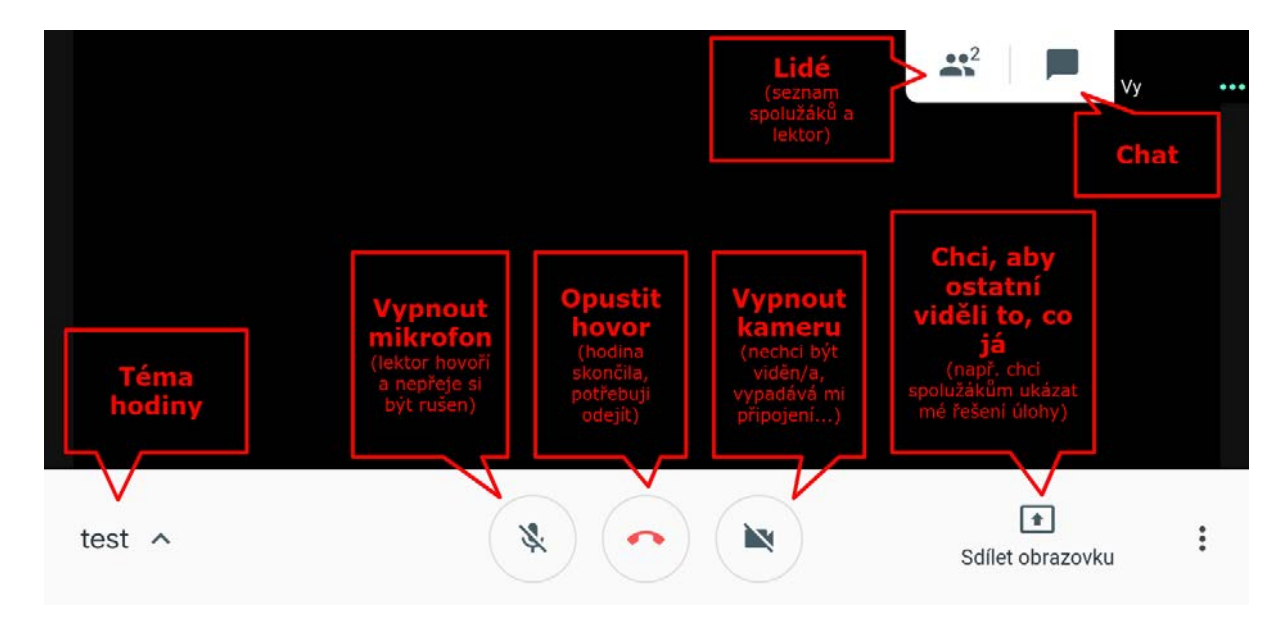

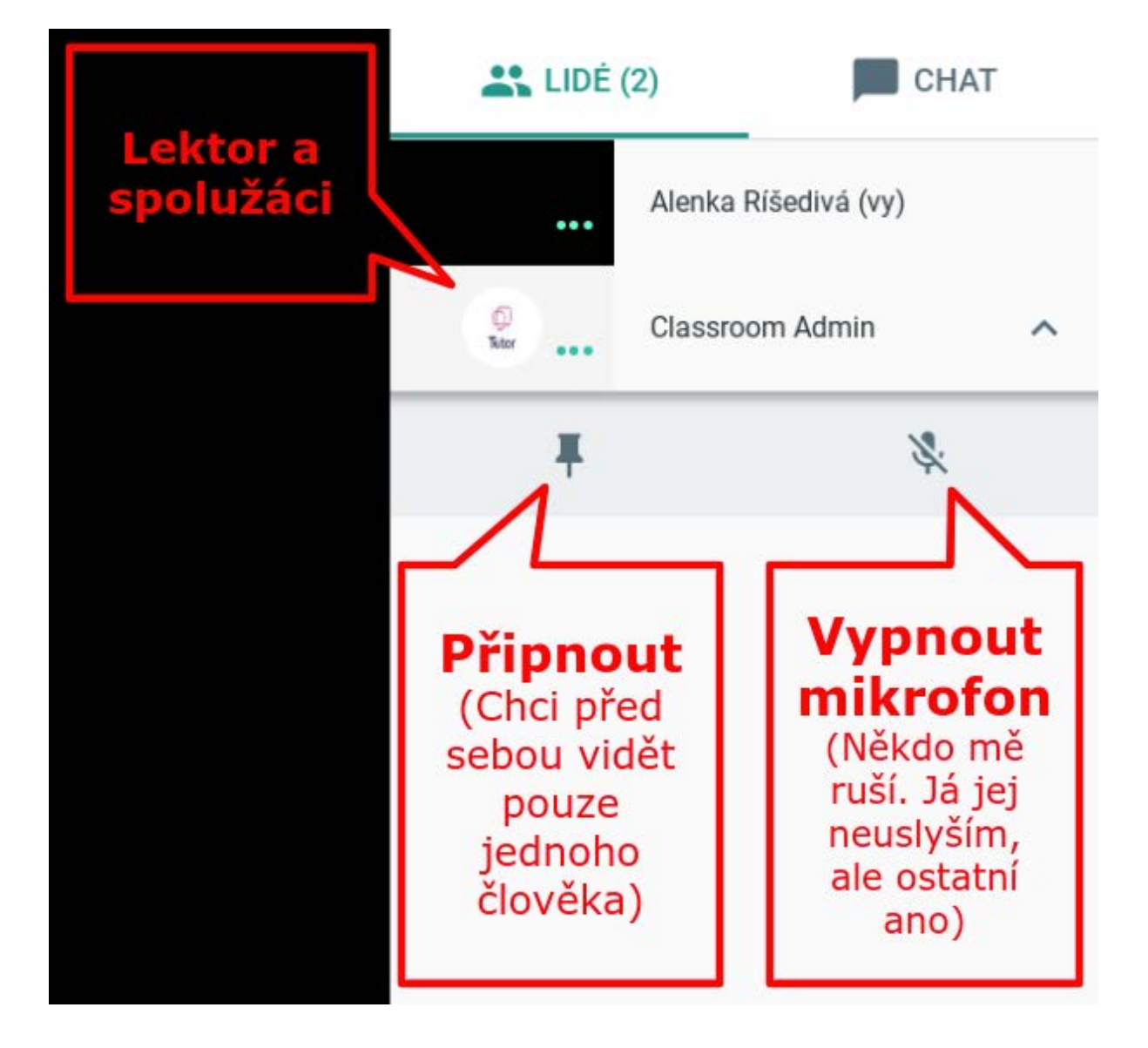